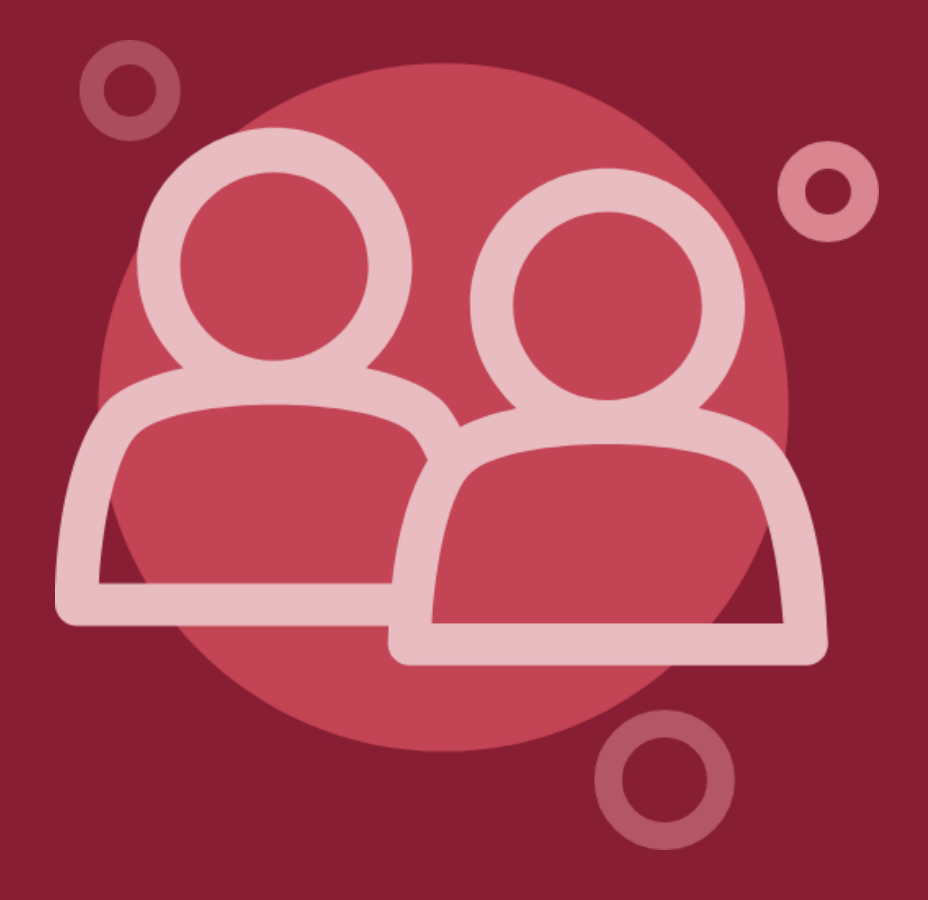

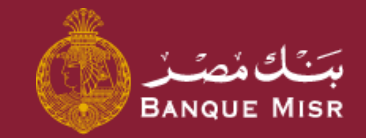

# <sup>تفاصيل</sup>: **إدارة المستفيدين**

ثانياً : خارج بنك مصر ( بالجنيه المصري )

العودة الي الرئيسية

ابدأ الان

# <sup>تفاصيل:</sup> إدارة المستفيدين خارج بنك مصر بالجنية المصري

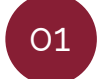

فور الضغط على **خارج بنك مصر** يمكنك اختيار عمله التحويل والضغط على المتابعة

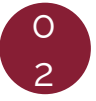

فور الضغط على **المتابعة** وكان العملة المختارة ( EGP ( ACH يمكنك اختيار نوع التحويل ( حساب / بطاقه / المحفظة الالكترونية )

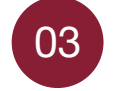

يتم ادخال بيانات **التحويل** وهي اختيار بنك المستفيد وادخال رقم الحساب / البطاقة / المحفظة الالكترونية التي تريد التحويل اليه وكتابه اسم المستفيد والاسم المختصر

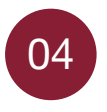

فور الضغط على **المتابعة** يمكنك مراجعه بيانات المستفيد بالكامل والضغط على اضافه المستفيد

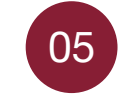

فور الضغط على **اضافه المستفيد** يتم ظهور شاشه نجاح اضافه المستفيد ويطلبه منه التحويل الآن او التحويل لاحقاً

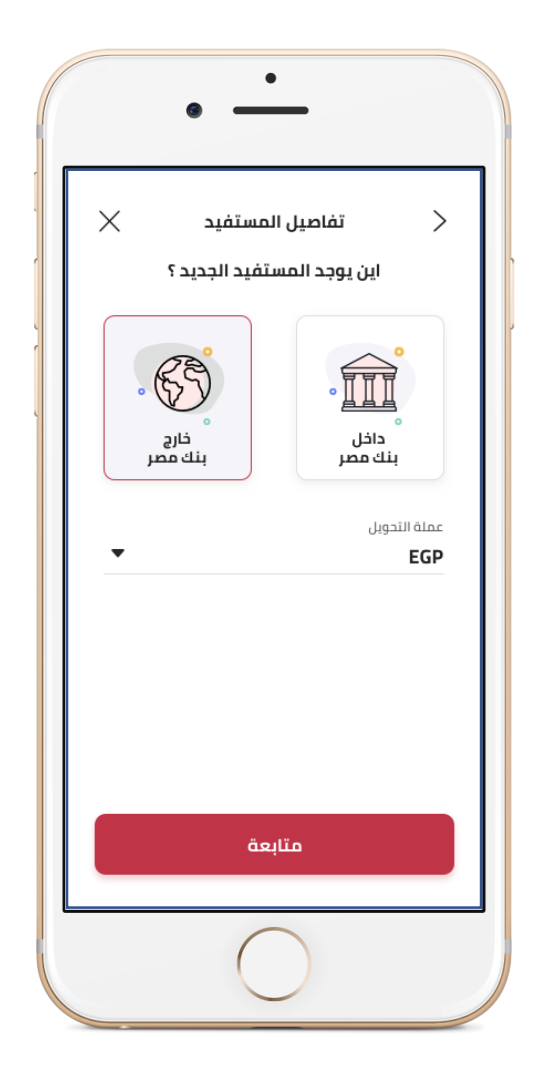

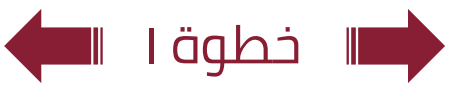

# <sup>تفاصيل:</sup> إدارة المستفيدين خارج بنك مصر بالجنية المصري

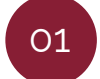

فور الضغط على **خارج بنك مصر** يمكنك اختيار عمله التحويل والضغط على المتابعة

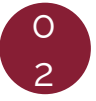

فور الضغط على **المتابعة** وكان العملة المختارة ( EGP ( ACH يمكنك اختيار نوع التحويل ( حساب / بطاقه / المحفظة الالكترونية )

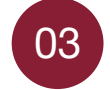

يتم ادخال بيانات **التحويل** وهي اختيار بنك المستفيد وادخال رقم الحساب / البطاقة / المحفظة الالكترونية التي تريد التحويل اليه وكتابه اسم المستفيد والاسم المختصر

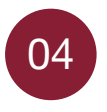

فور الضغط على **المتابعة** يمكنك مراجعه بيانات المستفيد بالكامل والضغط على اضافه المستفيد

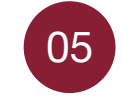

فور الضغط على **اضافه المستفيد** يتم ظهور شاشه نجاح اضافه المستفيد ويطلبه منه التحويل الآن او التحويل لاحقاً

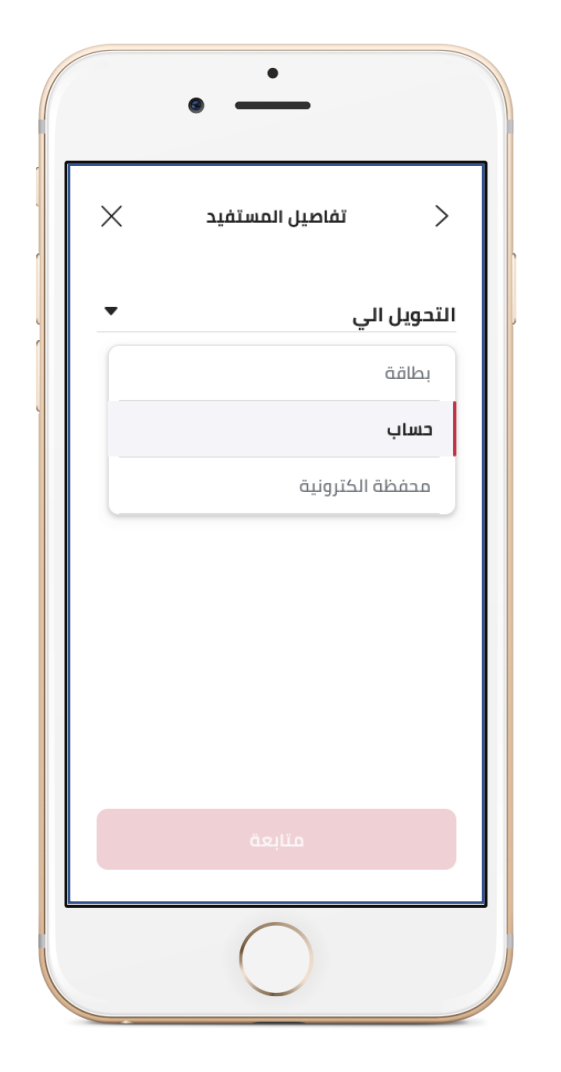

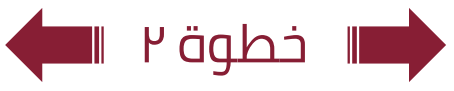

#### تفاصيل: **إدارة المستفيدين خارج بنك مصر بالجنية المصري**

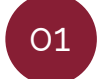

فور الضغط على **خارج بنك مصر** يمكنك اختيار عمله التحويل والضغط على المتابعة

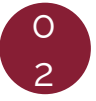

فور الضغط على **المتابعة** وكان العملة المختارة ( EGP ( ACH يمكنك اختيار نوع التحويل ( حساب / بطاقه / المحفظة الالكترونية )

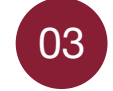

يتم ادخال بيانات **التحويل** وهي اختيار بنك المستفيد وادخال رقم الحساب / البطاقة / المحفظة الالكترونية التي تريد التحويل اليه وكتابه اسم المستفيد والاسم المختصر

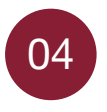

فور الضغط على **المتابعة** يمكنك مراجعه بيانات المستفيد بالكامل والضغط على اضافه المستفيد

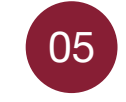

فور الضغط على **اضافه المستفيد** يتم ظهور شاشه نجاح اضافه المستفيد ويطلبه منه التحويل الآن او التحويل لاحقاً

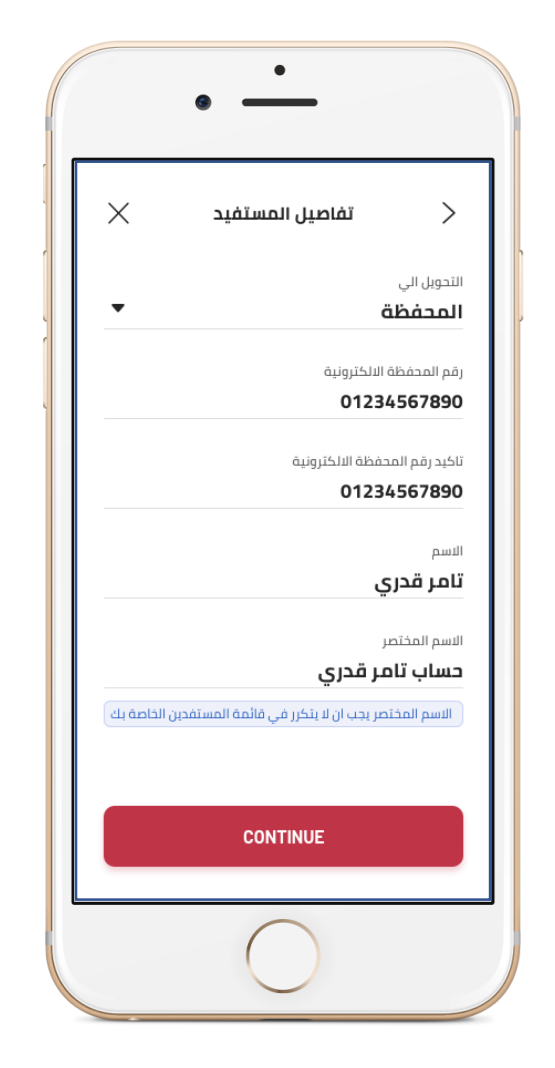

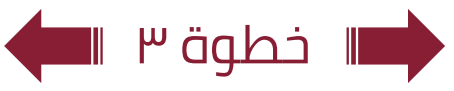

# <sup>تفاصيل:</sup> إدارة المستفيدين خارج بنك مصر بالجنية المصري

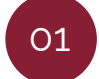

فور الضغط على **خارج بنك مصر** يمكنك اختيار عمله التحويل والضغط على المتابعة

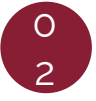

فور الضغط على **المتابعة** وكان العملة المختارة ( EGP ( ACH يمكنك اختيار نوع التحويل ( حساب / بطاقه / المحفظة الالكترونية )

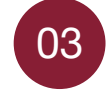

يتم ادخال بيانات **التحويل** وهي اختيار بنك المستفيد وادخال رقم الحساب / البطاقة / المحفظة الالكترونية التي تريد التحويل اليه وكتابه اسم المستفيد والاسم المختصر

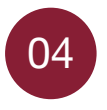

فور الضغط على **المتابعة** يمكنك مراجعه بيانات المستفيد بالكامل والضغط على اضافه المستفيد

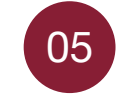

فور الضغط على **اضافه المستفيد** يتم ظهور شاشه نجاح اضافه المستفيد ويطلبه منه التحويل الآن او التحويل لاحقاً

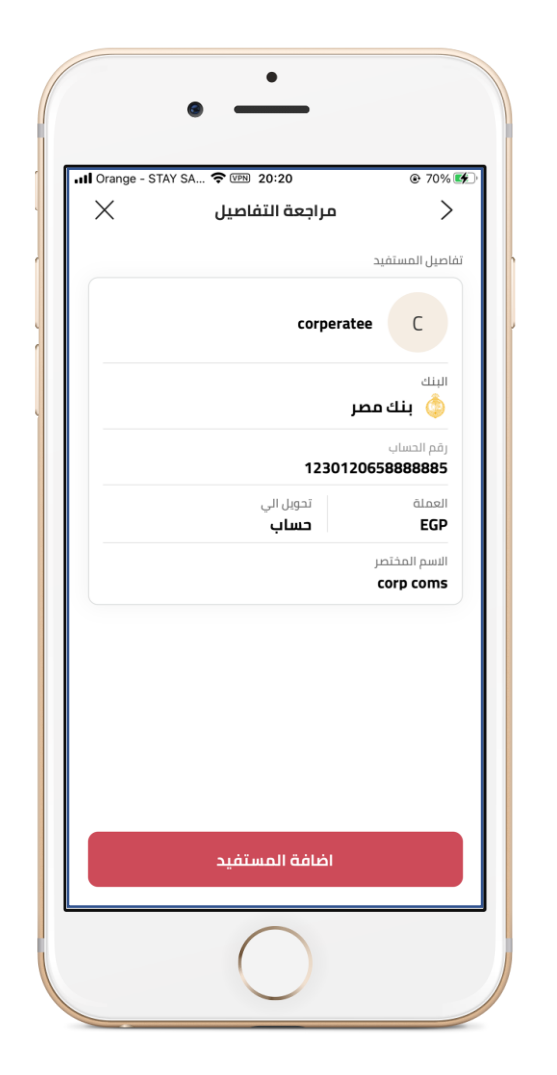

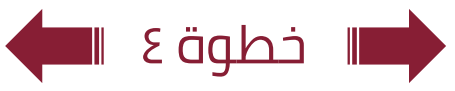

# تم حفظ المستفيد بنجاح الرقم المرجعي : 3K4G8V30JKD23 تحويل الان تم

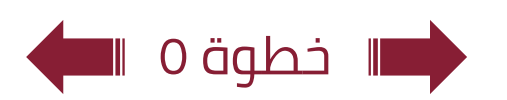

<sup>تفاصيل:</sup> إدارة المستفيدين خارج بنك مصر بالجنية المصري

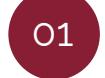

فور الضغط على **خارج بنك مصر** يمكنك اختيار عمله التحويل والضغط على المتابعة

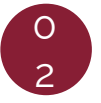

فور الضغط على **المتابعة** وكان العملة المختارة ( EGP ( ACH ) يمكنك اختيار نوع التحويل ( حساب / بطاقه / المحفظة الالكترونية )

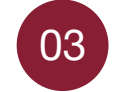

يتم ادخال بيانات **التحويل** وهي اختيار بنك المستفيد وادخال رقم الحساب / البطاقة / المحفظة الالكترونية التي تريد التحويل اليه وكتابه اسم المستفيد والاسم المختصر

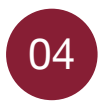

فور الضغط على **المتابعة** يمكنك مراجعه بيانات المستفيد بالكامل والضغط على اضافه المستفيد

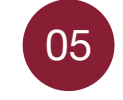

فور الضغط على **اضافه المستفيد** يتم ظهور شاشه نجاح اضافه المستفيد ويطلبه منه التحويل الآن او التحويل لاحقاً